# WAP351アクセスポイントでのVLAN設定

## 目的

VLAN(Virtual Local Area Network)は、ユーザの物理的な場所に関係なく、機能、エリア、 アプリケーションごとに論理的にセグメント化されたスイッチドネットワークです。 VLANは物理LANと同じ属性を持ちますが、同じLANセグメントに物理的に配置されていな い端末でもグループ化できます。

トランクポートとスイッチポートの間のタグ付きVLANには、イーサネットフレームの VLAN情報が含まれます。タグなしVLANは、VLANタグなしでトラフィックを送信します。 VLANタグは、どのフレームがどのVLANに属しているかを識別する情報をイーサネットフ レームに挿入します。トランクポートは、複数のVLANを処理するポートです。

ネットワークにセキュリティを追加するには、ネットワーク設定にセキュアな管理VLANを 含める必要があります。管理VLANは、Web設定ユーティリティを使用してWAPにアクセス するために使用されるVLANです。管理VLANに対する攻撃によってネットワークセキュリ ティが低下する可能性があるため、管理VLANとタグなしVLANをデフォルト以外に変更す ることを推奨します。WAP351アクセスポイントの管理VLAN IDは、デフォルトでVLAN 1に設定されています。

このドキュメントの目的は、WAP351アクセスポイントでVLANを設定する方法を示すことです。

## 該当するデバイス

• WAP351

### [Software Version]

•1.0.0.39

## グローバル設定

ステップ1:アクセスポイント設定ユーティリティにログインし、[LAN] > [VLAN Configuration]を選択します。[VLAN Configuration]ページが開きます。

| VLAN                | _AN Configuration |             |                 |            |            |            |            |            |  |  |  |  |
|---------------------|-------------------|-------------|-----------------|------------|------------|------------|------------|------------|--|--|--|--|
| VLANs Setting Table |                   |             |                 |            |            |            |            |            |  |  |  |  |
|                     | VLAN ID           | Description | Management VLAN | LAN1       | LAN2       | LAN3       | LAN4       | LAN5       |  |  |  |  |
|                     | 1                 | Default     |                 | Untagged 💌 | Untagged 🔻 | Untagged 💌 | Untagged 🔻 | Untagged 💌 |  |  |  |  |
| . ,                 | Add               | Edit        | Delete          |            |            |            |            |            |  |  |  |  |
| _                   |                   |             |                 |            |            |            |            |            |  |  |  |  |
| Sav                 | e                 |             |                 |            |            |            |            |            |  |  |  |  |

ステップ2:新しいVLANを追加するには、[Add]ボタンを**クリック**します。既存のVLANを 編集または削除する場合は、次の手順に進みます。

| _A | ANs Setting Table                                            |         |  |            |            |            |            |            |  |  |  |
|----|--------------------------------------------------------------|---------|--|------------|------------|------------|------------|------------|--|--|--|
|    | VLAN ID Description Management VLAN LAN1 LAN2 LAN3 LAN4 LAN5 |         |  |            |            |            |            |            |  |  |  |
|    | 1                                                            | Default |  | Untagged 💌 | Untagged 💌 | Untagged 💌 | Untagged 💌 | Untagged 💌 |  |  |  |
|    | Ad Edit Delete                                               |         |  |            |            |            |            |            |  |  |  |

#### 空のVLANがテーブルに追加されます。

| ۷ | /LAN Configuration |            |             |                 |            |            |            |            |            |  |  |  |
|---|--------------------|------------|-------------|-----------------|------------|------------|------------|------------|------------|--|--|--|
|   | VLAN               | Is Setting | Table       |                 |            |            |            |            |            |  |  |  |
|   |                    | VLAN ID    | Description | Management VLAN | LAN1       | LAN2       | LAN3       | LAN4       | LAN5       |  |  |  |
|   |                    | 1          | Default     | <               | Untagged 🔻 | Untagged 🔻 | Untagged 🔻 | Untagged 💌 | Untagged 💌 |  |  |  |
|   |                    |            |             |                 | Excluded 💌 | Excluded 🔻 | Excluded 🔻 | Excluded 💌 | Excluded 💌 |  |  |  |
| Ĩ |                    | Add        | Edit Delete |                 |            |            |            |            |            |  |  |  |
|   | Sav                | e          |             |                 |            |            |            |            |            |  |  |  |

ステップ3:既存または新しく追加したVLANを編集または削除するには、編集または削除 するVLANの横にあるチェックボックスをクリックします。

| VLAN                | LAN Configuration |             |                 |            |            |            |            |            |  |  |  |
|---------------------|-------------------|-------------|-----------------|------------|------------|------------|------------|------------|--|--|--|
| VLANs Setting Table |                   |             |                 |            |            |            |            |            |  |  |  |
|                     | VLAN ID           | Description | Management VLAN | LAN1       | LAN2       | LAN3       | LAN4       | LAN5       |  |  |  |
|                     | 1                 | Default     |                 | Untagged 💌 | Untagged 🔻 | Untagged 🔻 | Untagged 💌 | Untagged 💌 |  |  |  |
|                     |                   |             |                 | Excluded 💌 | Excluded 🔻 | Excluded 🔻 | Excluded 💌 | Excluded 💌 |  |  |  |
| /                   | \dd               | Edit Delete | ]               |            |            |            |            |            |  |  |  |
| Sav                 | e                 |             |                 |            |            |            |            |            |  |  |  |

ステップ4:[**Edit**]または[**Delete**]をクリックします。[**Delete**]をクリックした場合は<u>ステップ</u> <u>10に進み</u>ます。既存の(空でない)VLANを編集する場合は、ステップ7に進<u>みます</u>。

| VLA  | AN Configuration    |             |                 |            |            |            |            |            |  |  |  |  |
|------|---------------------|-------------|-----------------|------------|------------|------------|------------|------------|--|--|--|--|
| VLAN | /LANs Setting Table |             |                 |            |            |            |            |            |  |  |  |  |
|      | VLAN ID             | Description | Management VLAN | LAN1       | LAN2       | LAN3       | LAN4       | LAN5       |  |  |  |  |
|      | 1                   | Default     |                 | Untagged 🔻 | Untagged 🔻 | Untagged 🔻 | Untagged 💌 | Untagged 💌 |  |  |  |  |
| ✓    |                     |             |                 | Excluded 🔻 | Excluded 🔻 | Excluded 🔻 | Excluded 💌 | Excluded 💌 |  |  |  |  |
|      | Add                 | Edit Delete | ]               |            |            |            |            |            |  |  |  |  |
| Sav  | e                   |             |                 |            |            |            |            |            |  |  |  |  |

注: VLAN ID 1は削除できません。

ステップ5:[VLAN ID]フィールドにVLAN ID*を入力*します。有効な範囲は1 ~ 4094で、各 VLANには異なるIDが必要です。

| V | /LAN Configuration  |         |             |                 |            |            |            |            |            |  |  |  |
|---|---------------------|---------|-------------|-----------------|------------|------------|------------|------------|------------|--|--|--|
|   | VLANs Setting Table |         |             |                 |            |            |            |            |            |  |  |  |
|   |                     | VLAN ID | Description | Management VLAN | LAN1       | LAN2       | LAN3       | LAN4       | LAN5       |  |  |  |
|   |                     | 1       | Default     | <b>V</b>        | Untagged 💌 | Untagged 💌 | Untagged 🔻 | Untagged 🔻 | Untagged 🔻 |  |  |  |
|   | <                   | 20      |             |                 | Excluded - | Excluded 💌 | Excluded - | Excluded 🔻 | Excluded 💌 |  |  |  |
|   | /                   | Add     | Edit Delete | ]               |            |            |            |            |            |  |  |  |
|   | Sav                 | e       |             |                 |            |            |            |            |            |  |  |  |

ステップ6:[Description]フィールドにVLANの説明を*入力します*。このフィールドは英数字と アンダースコアのみで構成でき、64文字以下にする必要があります。この説明は、VLANの 機能には影響しません。各VLANには異なる説明が必要です。

| VLA | LAN Configuration   |             |                 |            |            |            |            |            |  |  |  |
|-----|---------------------|-------------|-----------------|------------|------------|------------|------------|------------|--|--|--|
| VLA | VLANs Setting Table |             |                 |            |            |            |            |            |  |  |  |
|     | VLAN ID             | Description | Management VLAN | LAN1       | LAN2       | LAN3       | LAN4       | LAN5       |  |  |  |
|     | 1                   | Default     | <b>V</b>        | Untagged 🔻 | Untagged 🔻 | Untagged 🔻 | Untagged 🔻 | Untagged 🔻 |  |  |  |
| <   | 20                  | Secondary   |                 | Excluded 💌 | Excluded 💌 | Excluded 💌 | Excluded 💌 | Excluded 💌 |  |  |  |
|     | Add                 | Edit Delete | ]               |            |            |            |            |            |  |  |  |
| Sa  | ve                  |             |                 |            |            |            |            |            |  |  |  |

<u>ステップ7:</u>VLANを管理VLANにする場合は、[管理VLAN(Management VLAN)]フィールドの 対応するチェックボックス*をオンに*します。管理VLANは、Web設定ユーティリティへのア クセスに使用されるVLANです。

| 1 | /LAN Configuration  |         |             |                 |            |            |            |            |            |  |  |
|---|---------------------|---------|-------------|-----------------|------------|------------|------------|------------|------------|--|--|
|   | VLANs Setting Table |         |             |                 |            |            |            |            |            |  |  |
|   |                     | VLAN ID | Description | Management VLAN | LAN1       | LAN2       | LAN3       | LAN4       | LAN5       |  |  |
|   |                     | 1       | Default     |                 | Untagged 🔻 | Untagged 🔻 | Untagged 🔻 | Untagged 🔻 | Untagged 🔻 |  |  |
|   | V                   | 20      | Secondary   |                 | Excluded 💌 | Excluded 💌 | Excluded 💌 | Excluded 💌 | Excluded 💌 |  |  |
|   |                     | Add     | Edit Delete | ]               |            |            |            |            |            |  |  |
|   | Sav                 | re      |             |                 |            |            |            |            |            |  |  |

注:デフォルトでは、VLAN 1が管理VLANです。VLAN 1を管理VLANにしない場合は、そのチェックボックスをオフにします。管理VLANは一度に1つしか存在できません。管理 VLANがない場合、ユーザはWeb設定ユーティリティにアクセスできません。

ステップ8:VLANを管理VLANに設定する場合、前の管理VLANが管理対象外に設定されることを示す通知が表示されます。[OK] をクリックして、次に進みます。

| V | LAN      | V Config   | guration    |                                                  |                     |                                    |            |            |            |  |
|---|----------|------------|-------------|--------------------------------------------------|---------------------|------------------------------------|------------|------------|------------|--|
|   | VLAN     | Vs Setting | Table       |                                                  |                     |                                    |            |            |            |  |
|   |          | VLAN ID    | Description | Management                                       | VLAN LAN1           | LAN2                               | LAN3       | LAN4       | LAN5       |  |
|   |          | 1          | Default     |                                                  | Untagged            | Untagged 💌                         | Untagged 👻 | Untagged 🔻 | Untagged 👻 |  |
|   | <b>v</b> | 20         | Secol Alert |                                                  |                     |                                    | × •        | Excluded 💌 | Excluded 💌 |  |
|   | ,        | Add        | Edit        | Configuring this associ<br>Mangement VI AN ID be | ation as Management | VLAN ID will result i<br>anagement | n old      |            |            |  |
|   | Sav      | /e         |             |                                                  | ОК                  |                                    |            |            |            |  |

ステップ9:WAP351の各ポートはLANフィー*ルド(LAN1、LAN2*など)に対応します。 各ポートについて、ドロップダウンメニューからオプションを選択します。

| ۷ | /LAN Configuration  |         |             |                 |                                |            |            |            |            |  |  |  |
|---|---------------------|---------|-------------|-----------------|--------------------------------|------------|------------|------------|------------|--|--|--|
|   | VLANs Setting Table |         |             |                 |                                |            |            |            |            |  |  |  |
|   |                     | VLAN ID | Description | Management VLAN | LAN1                           | LAN2       | LAN3       | LAN4       | LAN5       |  |  |  |
|   |                     | 1       | Default     |                 | Untagged 👻                     | Untagged 👻 | Untagged 👻 | Untagged 🔻 | Untagged 🔻 |  |  |  |
|   | ✓                   | 20      | Secondary   | <b>V</b>        | Excluded 💌                     | Excluded - | Excluded - | Excluded 💌 | Excluded 🔻 |  |  |  |
|   |                     | Add     | Edit Delete | ]               | Untagged<br>Tagged<br>Excluded |            |            |            |            |  |  |  |
|   | Sav                 | /e      |             |                 |                                |            |            |            |            |  |  |  |

次のオプションがあります。

Untagged:ポートをVLANのメンバとして設定します。ポートから送信されたVLANのパケットには、VLANヘッダーのタグは付けられません。ただし、ポートで受信されたタグなしパケットはタグ付けされます。

・ Tagged : ポートをVLANのメンバとして設定します。ポートから送信されるVLANのパ ケットには、VLANヘッダーがタグ付けされます。 ・ Excluded : このポートはVLANのメンバではありません。

<u>ステップ10:[</u>Save]をクリ**ックします**。変更が適用され、適用された設定によってはWAPの 接続が失われる可能性があります。

| ۷ | LAN Configuration |            |             |                 |            |            |            |            |            |  |  |  |
|---|-------------------|------------|-------------|-----------------|------------|------------|------------|------------|------------|--|--|--|
|   | VLA               | Ns Setting | Table       |                 |            |            |            |            |            |  |  |  |
|   |                   | VLAN ID    | Description | Management VLAN | LAN1       | LAN2       | LAN3       | LAN4       | LAN5       |  |  |  |
|   |                   | 1          | Default     | <b>V</b>        | Untagged 🔻 | Untagged 🔻 | Untagged 🔻 | Untagged 🔻 | Untagged 🔻 |  |  |  |
|   | ✓                 | 20         | Secondary   |                 | Excluded 💌 | Excluded 💌 | Excluded 💌 | Excluded 💌 | Excluded 💌 |  |  |  |
| [ |                   | Add        | Edit Delete | ]               |            |            |            |            |            |  |  |  |
| С | Sav               | /e         |             |                 |            |            |            |            |            |  |  |  |